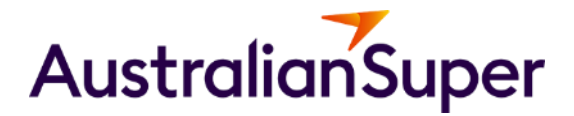

# Adviser Portal: Extracting Centrelink schedules and Client profile reports

A how to guide

13 December 2023

## Print a client profile

### 1. Select a client from the list in the 'Clients' page

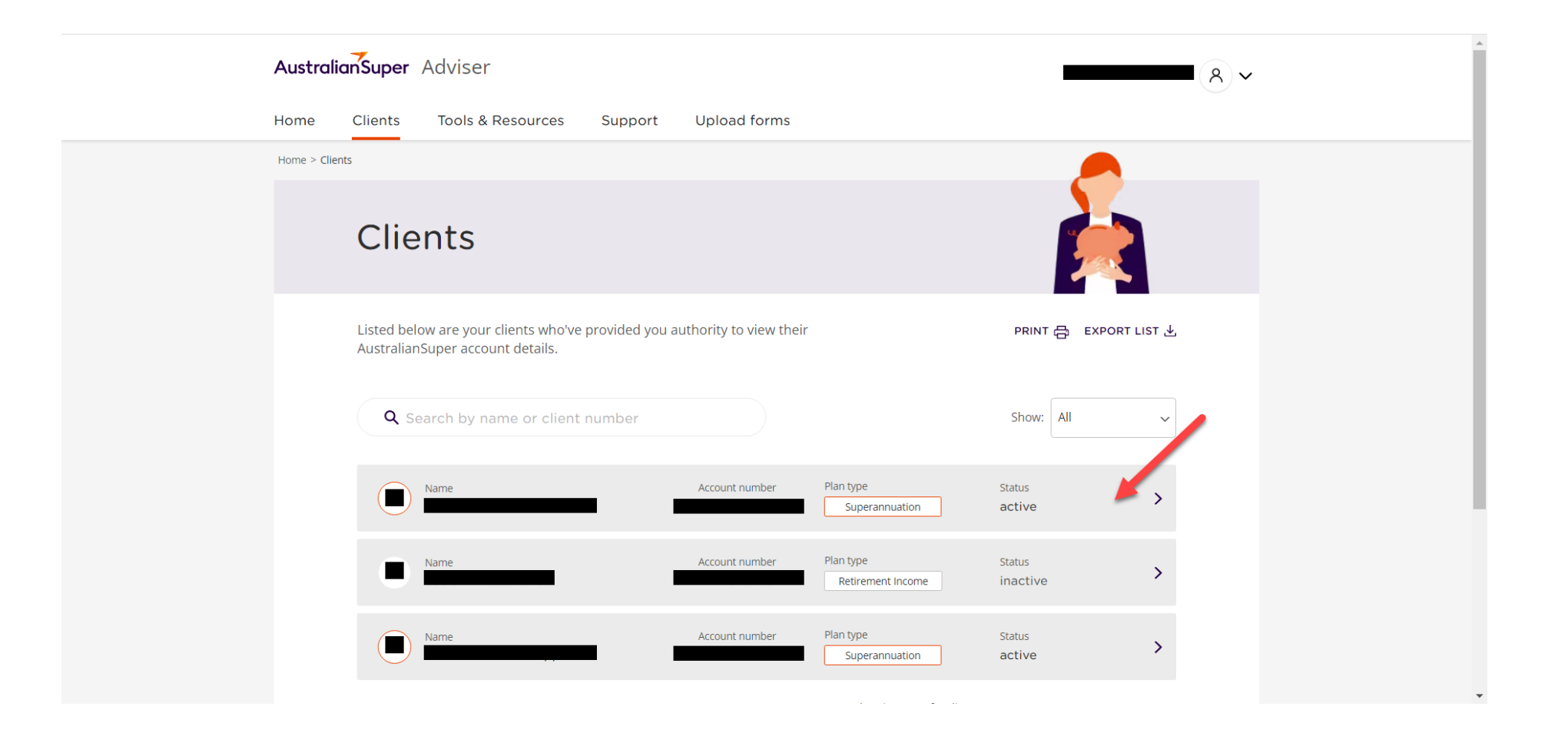

# **Export Client Report**

2. In your client's profile, select "Export Client Report". The Adviser Portal will generate a client profile report as a PDF file and save the file to your desktop. (This may take up to one minute.)

| AustralianSuper Adviser |                          |                            | (8) ~         |
|-------------------------|--------------------------|----------------------------|---------------|
| Home Clients Tools & R  | esources Support Uploa   | ad forms                   |               |
| Home > Clients :        | l                        |                            |               |
|                         |                          |                            |               |
|                         |                          |                            |               |
| Superannuation          | Ccount number: DOB:      | P                          |               |
|                         |                          |                            |               |
|                         | <u>š</u>                 | <b>(</b> )                 | 2=            |
| Balan                   | e estimate               |                            | Division type |
|                         |                          |                            | Industry      |
|                         |                          |                            |               |
| Client details Tran     | sactions Investment Bene | fit estimate Beneficiaries | Insurance     |
| Personal data           | lle                      | Contact datails            |               |
| Fersonal deta           | 15                       | contact details            |               |
| Name                    |                          | Address                    |               |
| Manhar sumhar           |                          | Doctal addrase             |               |

## Export a Centrelink Schedule

3. If you have a Choice Income client, you have the option of exporting a Centrelink Schedule. Select Export, and choose between the two options:

| AustralianSuper Adviser           |                                        | A                     |
|-----------------------------------|----------------------------------------|-----------------------|
| Home Clients Tools & Resources Su | upport Upload forms                    |                       |
| Home > Clients >                  |                                        |                       |
|                                   |                                        |                       |
|                                   |                                        |                       |
| Retirement Income Account number: | DOB:                                   |                       |
|                                   |                                        | LUIENT REPORT         |
| <b>A</b>                          | ==                                     |                       |
| Balance estimate                  | Next Quarterly payment due on          | Division type         |
|                                   |                                        | Choice Income Pension |
|                                   |                                        |                       |
| Client details Transactions Inve  | estment Benefit estimate Beneficiarie: | S                     |
|                                   |                                        |                       |
| Personal details                  | Contact detail                         | ls                    |
| Name                              | Address                                |                       |

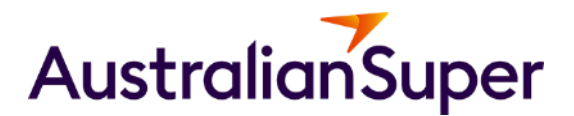

#### More information

Visit: australiansuper.com/AdviserResources Login: https://adviser.australiansuper.com/login Email: adviserservices@australiansuper.com

It's Australian. It's super. And it's yours.